# SXFA-II 互感器伏安特性测试仪

#### 尊敬的顾客

感谢您购买本公司 SXFA-II 互感器伏安特性测试仪。在您初次使用该仪器前,请您详细地阅读本使用说明书,将可帮助您熟练地使用本仪器。

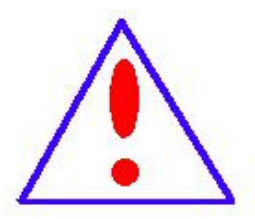

我们的宗旨是不断地改进和完善公司的产品,因此您所使用的仪器可能 与使用说明书有少许的差别。如果有改动的话,我们会用附页方式告知,敬 请谅解!您有不清楚之处,请与公司售后服务部联络,我们定会满足您的要 求。

由于输入输出端子、测试柱等均有可能带电压,您在插拔测试线、电源 插座时,会产生电火花,小心电击,避免触电危险,注意人身安全!

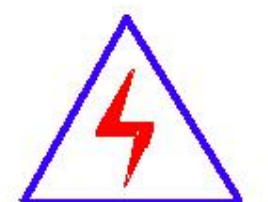

安全要求

请阅读下列安全注意事项,以免人身伤害,并防止本产品或与其相连接 的任何其它产品受到损坏。为了避免可能发生的危险,本产品只可在规定的 范围内使用。

为了防止火灾或人身伤害,只有合格的技术人员才可执行维修。

使用适当的电源线。只可使用本产品专用、并且符合本产品规格的电源线。

正确地连接和断开。当测试导线与带电端子连接时,请勿随意连接或断开测试导线。

产品接地。本产品除通过电源线接地导线接地外,产品外壳的接地柱必须接地。为了防止电击, 接地导体必须与地面相连。在与本产品输入或输出终端连接前,应确保本产品已正确接地。 注意所有终端的额定值。为了防止火灾或电击危险,请注意本产品的所有额定值和标记。在对

售后服务热线:027-83375600

## Sansion<sup>®</sup>专注•专研•专业

本产品进行连接之前,请阅读本产品使用说明书,以便进一步了解有关额定值的信息。

**请勿在无仪器盖板时操作。**如盖板或面板已卸下,请勿操作本产品。

使用适当的保险丝。只可使用符合本产品规定类型和额定值的保险丝。

**避免接触裸露电路和带电金属。**产品有电时,请勿触摸裸露的接点和部位。

**在有可疑的故障时,请勿操作。**如怀疑本产品有损坏,请本公司维修人员进行检查,切勿继续 操作。

请勿在潮湿环境下操作。

请勿在易爆环境中操作。

保持产品表面清洁和干燥。

——安全术语

警告:警告字句指出可能造成人身伤亡的状况或做法。

小心: 小心字句指出可能造成本产品或其它财产损坏的状况或做法。

msion<sup>®</sup>专注・专研・专业

## 注意事项

为避免触电或人身伤害,请遵循以下指南进行操作:

- 1. 为了保护设备及人身安全,做试验前请详细阅读使用说明书,严格按说明书要求操作。
- 勿将本仪器置于不平稳的平台或桌面上以防仪器跌落受损。

装置工电源请不要超过AC220V(±20%)应选用15A 及以上的电源线。

. 开电源时请先开电源开关,等到有<u>画面出现后</u>再推漏电保护器。

做试验时请确保CT/PT的接线与原有接线断开且不接地。

做PT伏安特性试验时,请确保一次绕组有足够的电气安全距离。

. 做CT变比试验时,请确保二次绕组的接地线断开,其它二次绕组均短接。

做PT变比试验时,请确保二次绕组的接地线断开,其它二次绕组均断开。

做伏安特性或变比试验时,如连续试验时间太长,请适当予以休息冷却,以免装置过热烧坏。

. 仪器左/右侧壁面的园孔为通风散热而设,为保证仪器正常工作,请勿堵塞。

作为安全措施,该仪器配有保护接地端子,试验之前应将装置面板上接地端子可靠接地。

不要让任何异物掉入机箱内,以免发生短路。

! 主机CT/PT每项功能可保存1000组,共2000组数据。仪器掉电后数据永不丢失。

!数据快存满时请及时打印或上传至U盘或电脑保存。

用U盘转存试验数据时,须等保存完毕方能拔出U盘,否则数据转存不成功,可能导致数据遗失。

请勿随意删除主机保存的历史试验记录,避免造成试验数据丢失。

在试验中请不要插拔试验线,如果遇到不正常现象时请及时关闭电源重启下仪器。

本公司保留对此说明书修改的权利。产品与说明书不符之处,以实际产品为准。

售后服务热线:027-83375600

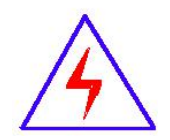

ansion<sup>®</sup>专注·专研·专业

目 录

| 注意事项         | Į          | 3 |
|--------------|------------|---|
| 互感器伏         | 安特性测试仪主要特点 | 5 |
| 主要技术         | 、参数        | 6 |
| 仪器面板         | 〔结构说明      | 6 |
| 第一章:         | 主菜单        | 7 |
| 第二章 <b>:</b> | 接线图1       | 8 |
| 第三章:         | 附录2        | 0 |

ansion 专注·专研·专业

## 互感器伏安特性测试仪主要特点

#### ——全自动型测试仪——

仅需进行简单的数字设定:设定最高测试电压、最大电流装置将自动从零逐步升压。 测试全过程自动记录数据,并自动地将伏安特性曲线描绘并显示出来,省去手动调压、人工记

录、整理、描曲线等烦琐劳动。

快捷、简单、精确、方便 .....。

#### -=功能全面=-

可测试 CT/PT 的: "伏安特性", "5%、10%和 15%误差曲线", "变比、极性", "二

次负载","二次回路","二次耐压",退磁功能。

内设功能状态说明,无需说明书,极易操作、掌握。

#### ——输出电压高、容量大——

伏安特性试验: 220V单机最大输出电压高达1000V.变比测试: 最大电流输出高达600A。 设备电源输出全部为真实电压和电流值,并且波形为标准正弦波,频率为50Hz; 能够真正有效

模拟互感器的真实状态,符合国家相关检修规定。

调压分辨率最小可以达到0.15V

#### -=大屏幕全汉化图形界面、旋转鼠标操作=-

测试时直接显示伏安曲线图,坐标自动缩放,清晰美观,直观方便。

面板自带打印机,可随时打印曲线图及测试数据。

操作采用我公司独创的光电旋转鼠标进行。全面取消面板按键、开关、控制旋钮等各种常规 控件。操作非常方便简单,只需左旋、右旋、点击,便可完成所有操作。

#### ---=附加功能全面=-

带有大容量存储器,可存储 2000 组测试数据,数据掉电永不丢失;

具有完善的数据查询、浏览、打印、清空等功能。

拐点自动计算功能,试验数据筛选打印功能。

背光软件调整功能; 自带日期/时间功能。

带有 RS232 通信接口,可以通过接口将数据上传至电脑保存、显示编辑、打印。

带有U盘接口,可通过接口将数据上传至电脑保存、显示编辑、打印。

单机一体化,重量轻,方便携带,便于流动试验。

#### 地址:武汉市东西湖区源源鑫工业园

### 售后服务热线:027-83375600

网址: <u>www.whsxdl.com</u>

Sansion<sup>®</sup>专注・专研・专业

|         | 输入电压                | 输出最高电压  |  | 输出最大时       | <b></b><br>1<br>流 | 功率       | 测量精度    |
|---------|---------------------|---------|--|-------------|-------------------|----------|---------|
| CT伏安输出  | 220V                | 0—1000V |  | 15A         |                   | 3kVA     | < 0.5%  |
| PT伏安输出  | 220V                | 0—330V  |  | 0-5A        |                   | 3kVA     | < 0.5%  |
| CT变比输出  | 220V                | 0-8V    |  | 0—600A      | A                 |          | < 0.5%  |
| PT变比输出  | 220V                | 0—1000V |  |             |                   |          | < 0.5%  |
| CT 变比测量 | 比值最高显示:             |         |  | 999.9K: 5/1 |                   |          | < 0.5%  |
| PT 变比测量 | 比值最高显示: 999.9K: 100 |         |  | 0、150、10    | 0/3、100           | )/√3     | < 0.5%  |
| 二次通流    | 电流: 0-200A 时间: 5 分钟 |         |  | 二次耐压        | 电压: 0-1000V时间:    |          | 寸间:5分钟  |
| 工作温度    | -10~55°C            |         |  | 工作电压        | AC2               | 20V (±20 | %) 50Hz |

## 主要技术参数

## 仪器面板结构说明

- 1. 设备接地端子
- 2. 设备微型打印机
- 3. 设备液晶显示屏
- 4.PC 上传口
- 5.U 盘通讯口
- 6. 外接数据口
- 7. 光电旋转鼠标
- 8. 电源开关
- 9.保护器+漏电保护
- 10. .....
- 11. PT 二次输入口

(图片仅供参考,具体以实物为准)

- 12. 伏安特性输出口/负载测试输出口/PT 一次输出口/ CT 二次输入口
- 13. CT 一次输入口
- 14. 机箱右侧电源输入, ~220V(±10%)

#### 地址:武汉市东西湖区源源鑫工业园

网址: <u>www.whsxdl.com</u>

1 FO 14 蓖 L1 PT=X 2 融入 次警察 LZ 12 11 13 3 透明窗口 9 漏电保机  $\overline{(7)}$ Ŧ 8 4 0 5 (6) 通讯口 山田口 教祭日 电源开步

### 第一章: 主菜单

#### 1. 鼠标的使用方法

旋转鼠标的功能类似计算机上使用的鼠标,它有三种操作:"**左旋**","右旋","按下选定"。 使用鼠标的这三种操作可以用来移动光标、数据输入和操作选定等。

**移动光标:** 您可以通过旋转鼠标移动光标位置,当光标移到某一选项上需要选定时,"按下"旋钮即可选定此项。

**数据输入:** 当需要修改数据时,请将光标移动到需要修改数据的选项上,按下鼠标,即 进入数据的百位或十位修改操作(光标缩小至被修改的这一位上),左旋或右旋鼠标即进行该 位的增减操作。按下鼠标确认该位的修改,并进入下一位的修改,同样左旋或右旋鼠标进行该 位的增减。逐位修改完毕后,光标增大为全光标,即退出数据的修改操作,此时旋转鼠标可将 光标移走。

2. 主菜单说明

连接好装置右侧板上的~220V 电源,打开面板上的电源开关,液晶屏白色背光亮,装置 进行自检,进行调压器回零,当自检完毕后则进入主菜单。

注:

自检时间的长短与调压器的位置有关,当调压器在零位时装置不会进行自检。

主菜单有 CT 测试、PT 测试、数据查询、U 盘转存和系统设置五项可选项(如下图)。

| CT 测试 |  |
|-------|--|
| PT 测试 |  |
| 数据查询  |  |
| U盘转存  |  |
| 系统设置  |  |

旋动旋转鼠标将光标移到某一项上,按下旋钮即可进入此项试验。

#### 3. CT 测试功能

进入主界面后选择 CT 测试 选项后,出现子菜单选项: 参数设置 、CT 伏安 、CT 变比 、 二次负载 、四个功能菜单。 地址: 武汉市东西湖区源源鑫工业园 售后服务热线: 027-83375600

网址: www.whsxdl.com

售后服务热线:027-83375600 邮箱:whsxdl@126.com

#### A. 参数设置

参数设置界面(如下图)。

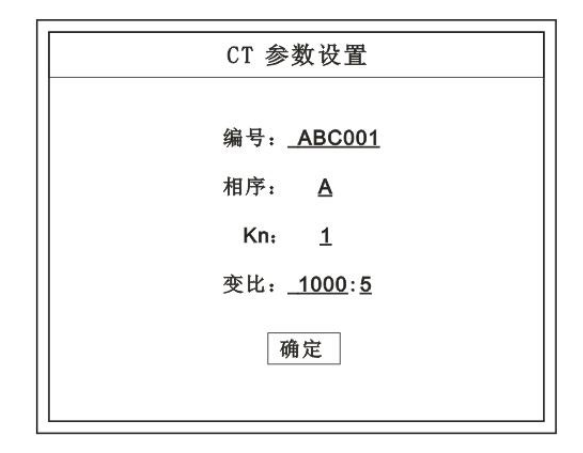

说明:

存储时,参数设置的内容将作为存储表头。

打印时,参数设置的内容将作为打印表头。

注:

试验前请先设置 CT 基本参数。

额定变比二次设置不对时,比值将产生错误。

#### B. CT 伏安试验

在主菜单界面,旋转鼠标将光标移动到 CT 测试 选项上,按下旋转鼠标选择 CT 伏安 即可进入伏安特性试验设置界面(如下图)。

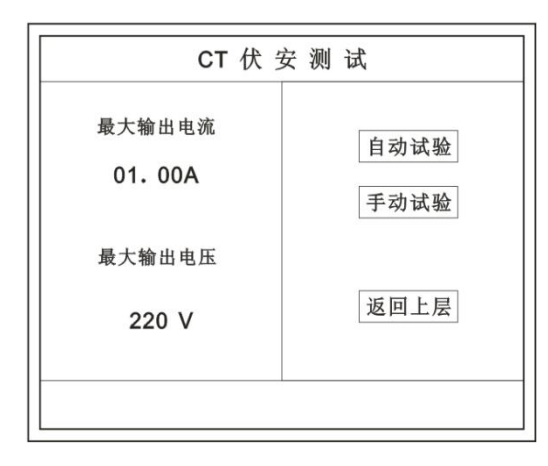

光标移动至 返回上层 ,按下鼠标即可返回主菜单。

a. 界面说明

◆ 最大输出电流: 将要输出的最大电流,范围(0-15)A。

◆最大输出电压:将要输出的最大电压,范围 30V、110V、220V、600V、1000V;单击
 地址:或汉市东西湖区源源鑫工业园
 肾后服务热线:027-83375600
 岡址: www.whsxdl.com
 8
 ┉箱: whsxdl@126.com

## ansion<sup>®</sup>专注·专研·专业

选择。

◆ 自动试验: 自动取点绘制曲线图, 按此键选择确定开始试验。

◆ 手动试验: 手动取点绘制曲线图, 按此键选择确定开始试验。

#### b. 试验方法

取出导线包中的(红、黑)二次线,一头插在 CT 的二次侧,另一头插在仪器的伏安特性输出口上便可。

接线方法请参考**第二章**,接线图(图一)

注: 自动试验与手动试验接线方法一样 。

c. 自动试验

设定好最大输出电流和电压后单击 自动试验 | 选择 | 确定 | 试验开始。

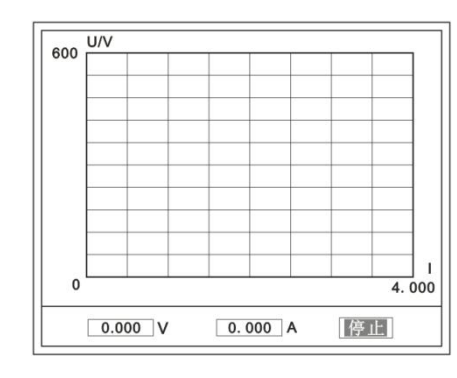

(图一)

 0
 U/V

 400
 0

 300
 0

 200
 0

 100
 0

 0
 0.500

 1.000
 1.500

 2.000

 请稍后,退磁中。。。

(图二)

此时装置将自动按照设定值进行升压升流,并记录其数值(图一)。

当达到设定值后试验结束,并进行简单的退磁,当退磁结束后便进入试验结果界面(图二)。 试验过程中,光标会显示在 停止 选项上不停闪烁,直至试验完毕或人为按下旋转鼠标 中止试验。

d. 手动试验

<u>说明</u>:

手动试验可以自己手动控制、采集电压和电流值进行曲线图的绘制,在试验中**顺时针旋转** 一下鼠标便可采集到自己想要的一组电压和电流值,直到试验结束。(注:旋转鼠标的频率不要 过快)

<u>说明</u>:

设置最大输出电压和最大输出电流可对电流互感器进行保护,在试验过程中,一旦电压或 电流超出设定值,测试仪将自动结束试验以保护电流互感器。

#### 地址:武汉市东西湖区源源鑫工业园

网址: www.whsxdl.com

#### 售后服务热线:027-83375600 邮箱:whsxdl@126.com

专注•专研•专业

e. 试验界面说明

界面说明:

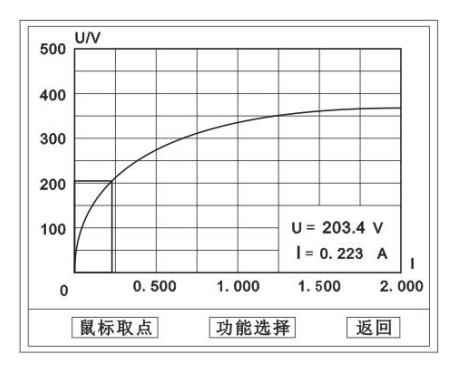

鼠标取点:单击后便可移动移动图型上的座标,并显示对应的电压电流值。

注:初始显示的是计算出的拐点电压和电流值。

功能选择:单击后出现功能选择画面;

主要功能有: 【保存】、【数据】、【打印】、【误差曲线】、【返回】。

◆ 保存:当数据需要保存时点击此项,仪器将自动以参数设置的信息为表头存储数据。

◆ 数据:点击此项可查看仪器此次试验采集到的所有数据。

◆ 打印: 点击此项后出现: | 曲线 | 、| 标准数据 | 、| 全部数据 | 。

曲线:只打印此次试验的曲线图。

标准数据: 以每十毫安、 百毫安、安为标准打印此次试验的数据(不含曲线图)。 全部数据: 打印此次试验的全部数据(不含曲线图)。

◆ 误差曲线:点击此项后出现: 5%、10%、15%。

点击需要的曲线后输入二次阻抗值和额定二次后点确定,便可出现误差曲线。

#### C. CT 变比试验

在主菜单界面,旋转鼠标将光标移动到 CT 测试 选项上,按下旋转鼠标选择 CT 变比 即可进入变比极性试验设置界面(如下图)。光标移动至 返回上层 ,按下鼠标即可返回主 菜单。

。 ■nsion<sup>®</sup>专注•专研•专业

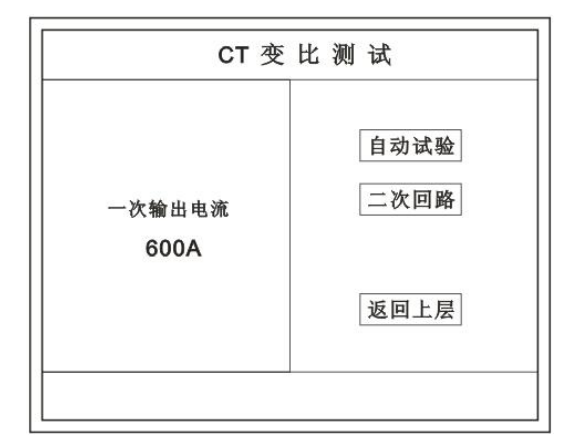

a. 界面说明

🔷 一次输出电流

将要输出的最大一次电流,范围(0-600)A。

🔷 自动试验

设定好输出电流后,按此键开始自动试验。

🔷 二次回路

◆ 输出所设定的一次电流,保持5分钟(最高200A)。

<u>说明</u>:

试验前请检查 参数设置 里的额定二次值是否与被测 CT **额定二次**一置。不一置时将导致**比值**的错误。

b. 接线方法

用导线包中的红、黑大电流线接一边接 CT 一次,另一边接仪器的 L1 和 L2 上。用导线包中的红、黑二次线一边接 CT 二次,另一边接仪器的 K1 和 K2 上。

注:

不用的二次要用短接线短接。

误差试验的接线方法与自动动试验一样。

接线方法请参考第二章,接线图(图二)

c. 自动试验

设定好一次输出电流后单击 | 自动试验 | 选择 | 确定 | 试验开始。仪器将自动按设定值升 流,试验停止后自动计算出比值、极性。(如下图)

ansion<sup>®</sup>专注•专研•专业

| 二次侧 | 0.400A   |
|-----|----------|
| 比值  | 5.000K:8 |
| 极性  | 同相/一     |

注: CT 额定参数需先在参数设置里设好。

#### ◆ 保存

存储当前试验数据。点击后选择确定便可。

#### ◆ 打印

打印出试验结果。

#### d. 二次回路

二次回路界面如下图。

在设定值保持输出电流 5 分钟(最高为 200A)。

接线方法请参考**第二章**,接线图(图三)

| C    | T测试一  | 一二次回     | 路    |
|------|-------|----------|------|
|      | 次电流:  | 150. 3 A |      |
| 累计时间 | 0: 56 | 打印       | 返回上层 |

## D. 二次负载

接线方法请参考**第二章**,接线图(**图八**)。接好线后选择 二次负载,设定额定二次后选择 确定 仪器将自动计算出阻抗和负载,如下图

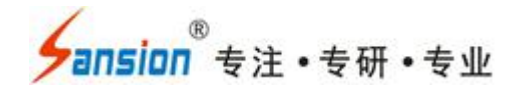

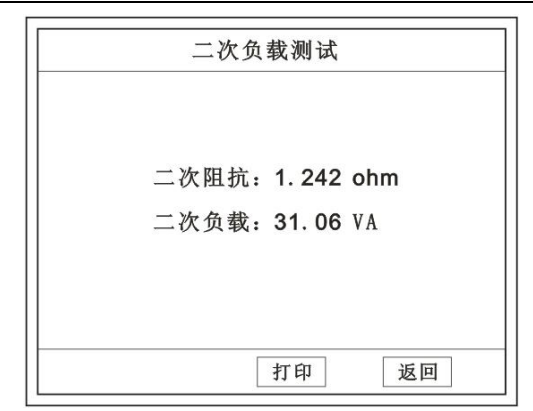

#### 4. PT 测试功能

进入主界面后选择 PT 测试 选项后,出现子菜单选项: 参数设置 、PT 伏安 、PT 变比 三个功能菜单。

<u>说明</u>:

#### 其中未说明的部分功能与 CT 的一样,请参考 CT 说明。

#### A. PT 伏安

在主菜单界面,旋转鼠标将光标移动到 PT 测试 选项上,按下旋转鼠标选择 PT 伏安 即可进入伏安特性试验设置界面(如右图)。光标移动至 返回上层 ,按下鼠标即可返回主 菜单。

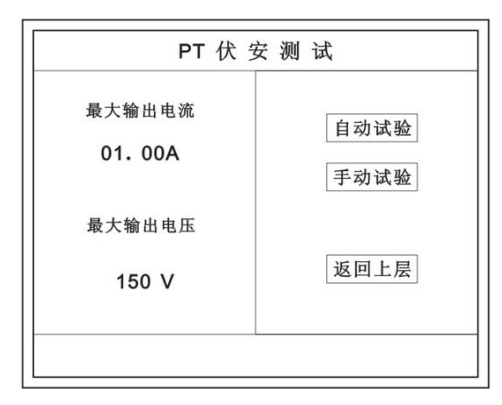

a. 界面说明

b.

◆ 最大输出电流

将要输出的最大电流,范围(0-5)A。

#### ◆ 最大输出电压

将要输出的最大电压,范围 0~330V;单击选择。

#### ◆ 自动试验

#### 地址:武汉市东西湖区源源鑫工业园

网址: <u>www.whsxdl.com</u>

售后服务热线:027-83375600 邮箱:<u>whsxdl@126.com</u>

## **≤ansion**<sup>®</sup>专注•专研•专业

自动取点绘制曲线图,按此键选择确定开始试验。

#### ◆ 手动试验

手动取点绘制曲线图,按此键选择确定开始试验。

#### c. 试验方法

设定好最大输出电流和电压后单击 自动试验 选择 确定 试验开始。

接线方法请参考**第二章**,接线图(图四)

#### 注意:

#### 请确保一次绕组有足够的电气安全距离

#### B. PT 变比

在主菜单界面,旋转鼠标将光标移动到 PT 测试 选项上,按下旋转鼠标选择 PT 变比 即可进入变比极性试验设置界面(如下图)。光标移动至 返回上层 ,按下鼠标即可返回主 菜单。

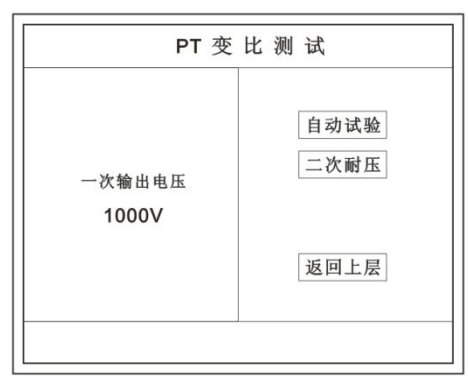

#### a. 界面说明

◆ 一次电压输出

将要输出的最大一次电压,范围(0-1000)V。

#### ◆ 自动试验

按此键开始试验。

#### ◆ 二次耐压

输出所设定的一次电压,并保持5分钟

#### b. 试验方法

网址: www.whsxdl.com

被测 PT 的一次端用(红、黑)二次线接到交流输出口。二次端用(黄、绿)二次线接到 a 和 x 便可。试验结果如右图。

ansion<sup>®</sup>专注•专研•专业

| 二次侧 | 5.000V     |
|-----|------------|
| 比 值 | 20.00K:100 |
| 极性  | 同相/一       |

接线方法请参考**第二章**,接线图(图五)

注意**:** 

仪器的一次输出和二次输入请不要接反,接反会导致仪器损坏

c. 二次耐压

二次回路界面如下图。

| -8 | 电压; | 1000 V   |  |
|----|-----|----------|--|
| 絶緣 | 地流  | 0. 001 V |  |
|    |     |          |  |

在设定值保持输出电压 5 分钟(最高为 1000V)。 接线方法请参考**第二章**,接线图(**图六**)

### 5. 数据查询功能

进入主界面后选择 数据查询 选项后,出现子菜单选项: CT 查询 、 PT 查询 选项。 A. CT 查询 查询界面如下图

のちつち注・支研・专业

| 数据查询        |
|-------------|
| 请输入:        |
| 编号: ABC001  |
| 日期: 09年5月1日 |
| 确定取消        |

查询方式:

- a. 以编号查询
- ◆ 只查询符合编号的数据
- b. 以编号和日期查询
- ◆ 查询符合编号和日期的数据,查询结果界面如下图。

| Ν | 编号     | 相序 | Kn | 时间             | 类型 |
|---|--------|----|----|----------------|----|
| 1 | ABC001 | Α  |    | 09-05-01-15:23 | 变比 |
| 2 | ABC001 | Α  | 1  | 09-05-01-15:23 | 变比 |
| 3 | ABC001 | Α  | 1  | 09-05-01-15:23 | 伏安 |
| 4 | ABC001 | A  | 2  | 09-05-01-15:23 | 伏安 |
|   |        |    |    |                |    |
|   |        |    |    |                |    |
|   |        |    |    |                |    |
|   |        |    |    |                |    |
|   |        |    |    |                |    |
|   |        |    |    |                |    |
|   | 前页     | 「上 | 页  | 查看返            | 囙  |

点击 查看 选择要看的数据。

数据很多时可点击 前页 或 后页 进行查看。

B. PT 查询

请参考 CT 查询功能说明。

6. U 盘转存

需要将数转存到U盘时,请在面板5插入U盘,再点击U盘转存,便可将仪器内的所有数据转存到U盘内。

注:

转存失败时请拔出 U 盘, 然后再插入 U 盘重复以上动作。

7. 系统设置

进入主界面后选择 系统设置 选项后,出现子菜单选项: 产品信息 、 系统设置 、

地址:武汉市东西湖区源源鑫工业园

网址: <u>www.whsxdl.com</u>

售后服务热线:027-83375600 邮箱:<u>whsxdl@126.com</u> 精度对比 三个功能选项 。

#### A. 产品信息

记录着本仪器的软件版本号、仪器型号、仪器编号。

#### B. 系统设置

进入后可以设置仪器的时间、日期、背光的对比度、清空数据功能。

调整方法:点击对应的功能,左右旋转鼠标便可。

#### C. 精度对比

此功可用于检查仪器的精度。界面如下图

| 精度    | 对比   |
|-------|------|
| 输出电压  | 电压精度 |
| 220 V | 返回上层 |
|       |      |

◆ 输出电压

所要检测电压的值。范围: 0~1000V

#### ◆ 电流精度

在面板上的 K1 和 K2 接线口上加入标准电流(0~15A) 观察加入的电流是否与仪器上显示的一致。如下图

| <br>电流精度对比    |
|---------------|
| 当前电流: 1.300 A |
| 停止试验          |

试验结束后点击鼠标停止试验。

注:加入电流 10~15A 时,时间请不要超过 1 分钟。

#### ◆ 电压精度

设定好输出电压后点击此项,仪器将自动升压至设定的电压并保持。此时可用**高精表**测量 仪器面板交流电

17

地址:武汉市东西湖区源源鑫工业园

网址: <u>www.whsxdl.com</u>

。 ansion<sup>®</sup>专注・专研・专业

压输出口的电压是否和仪器显示的一样。如下图

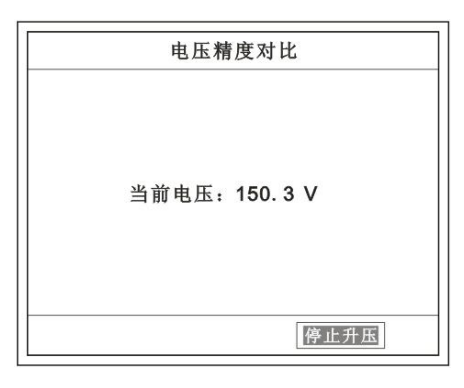

试验结束后点击鼠标停止试验。

注意:

进行精度对比试验时请不要接测试线

进行电流精度试验时请不要合漏电保护器

进行电压精度对比时请检查输出电压和高精表的电压测量范围 试验结束后请关机。

第二章: 接线图

1. 接线图:图一 (CT 伏安接线图)

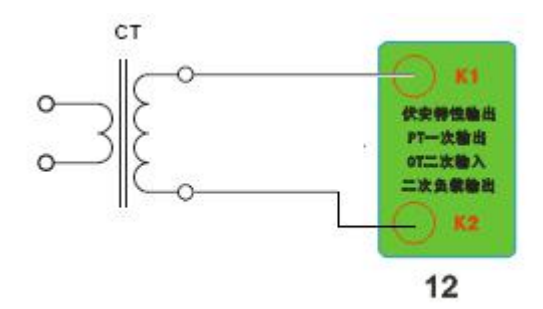

2. 接线图:图二 (CT 变比接线图)

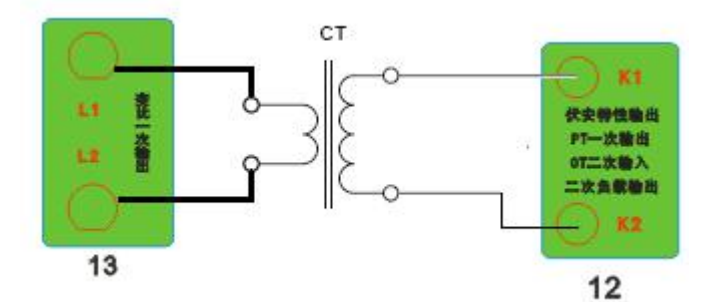

3. 接线图: 图三 (二次回路接线图)

地址:武汉市东西湖区源源鑫工业园

网址: <u>www.whsxdl.com</u>

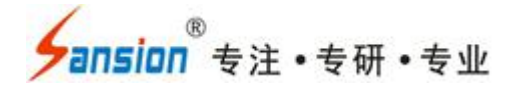

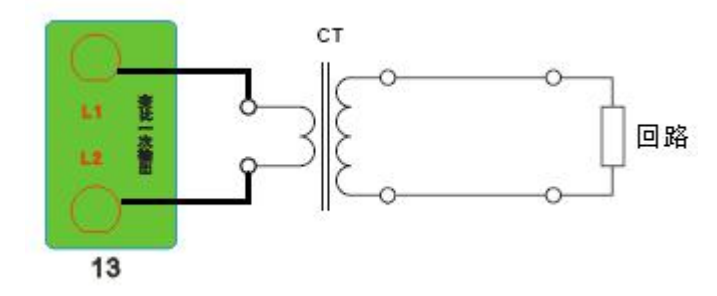

4. 接线图: 图四 (PT 伏安接线图)

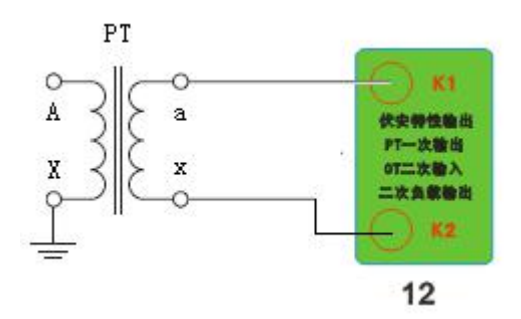

5. 接线图:图五 (PT 变比接线图)

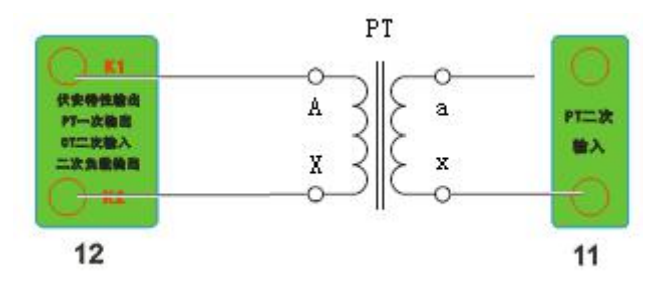

6. 接线图:图六 (二次耐压接线图)

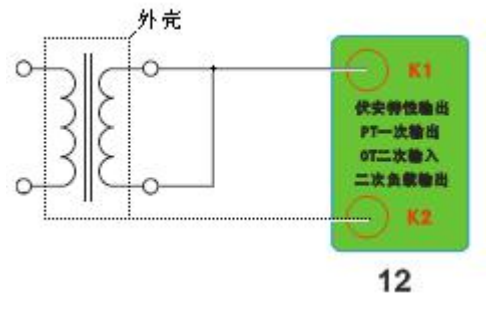

7. 接线图:图八 (二次负载接线图)

网址: <u>www.whsxdl.com</u>

售后服务热线:027-83375600 邮箱:<u>whsxdl@126.com</u>

ansion 专注•专研•专业

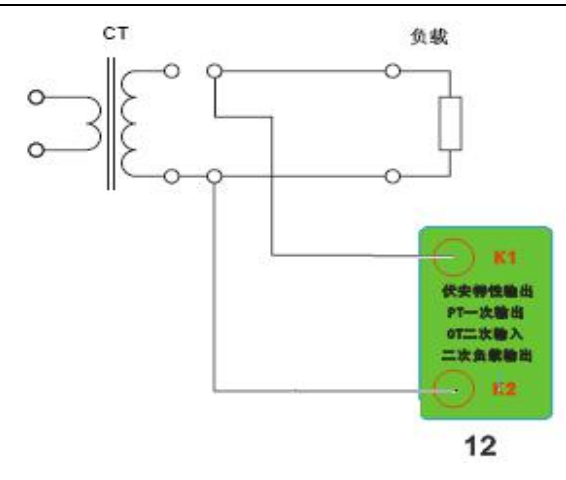

## 第三章: 附录

#### 1. 故障维护

◆ 电压输出不正常,如幅值太低或接近为零,请检查保护器是否合上。

◆ 字体看不清楚时,请调整 | 系统设置 | 里的背光调整。

◆ 若属装置内部故障,请速于公司联系,我公司将尽快予以解决。

#### 2. 打印纸的安装

1. 按动开门按钮, 打开前盖。

2. 把剩下的纸芯取出。

3. 装上新的热敏纸专用纸卷。

注:

合上前盖时要让纸从出纸口中伸出一段,

让胶轴将纸卷充分压住,否则无法打印。

#### 3. 售后服务

仪器自购买之日起一年内,属于公司的产品质量问题免费维修,终身提供保修和技术服务。 如发现仪器有不正常情况或故障请与公司及时联系,以便为您安排最便捷的处理方案,并为您 提供最快的现场服务。

网址: www.whsxdl.com